## **Dealer Billing Rate Tables**

## **Understanding Rate Tables**

There is a lot of flexibility within the Dealer Billing rate tables. It is <u>not necessary to have different billing codes for each</u> <u>level and maintain that information manually on customer records</u>. A Rate table may contain limits and dollar amounts at each limit. The Base price is the charge at the first level (up to that number) the Additional price is charged after that level is met.

## For example:

The red column is not an element of the rate table within Manitou but it is there to demonstrate the ranges of customers (or whatever one is counting) beginning and top end. The blue column explain the calculations and how the additional items are billed.

| Customer<br>Count | Upper number<br>of Customers | Base Rate<br>Cost of the Upper<br>Number of Customers | Additional Rate<br>Cost of each account<br>beyond the upper<br>number of Customers | Additional Information                                                                                                    |  |
|-------------------|------------------------------|-------------------------------------------------------|------------------------------------------------------------------------------------|----------------------------------------------------------------------------------------------------|--|
| _                 |                              |                                                       |                                                                                    |                                                                                                    |  |
| 0                 | 0                            | \$0.00                                                | \$10.00                                                                            | Each account costs \$10 each. Billing<br>counts the number of accounts and bills<br>at this rate up to the next level.                                                                                   |  |
| 1                 | 100                          | \$1000.00                                             | \$8.00                                                                             | The Base rate calculates the first 100<br>customer records at the \$10 rate and<br>formulates the base rate of \$1000 flat.<br>All accounts beyond the 100 are charged<br>at an \$8.00 rate per account. |  |
| 101               | 500                          | \$4200.00                                             | \$6.00                                                                             | The Base rate is calculated by 100X\$10<br>and 400X\$8.00. All additional accounts<br>above 500 are billed at \$6.                                                                                       |  |
| 501               | 1000                         | \$7200.00                                             | \$5.00                                                                             | Base Rate is as the previous +<br>500X\$6.00. All additional accounts<br>billed over the 1000 accounts are billed<br>at \$5.00 each.                                                                     |  |

If all customers are billed at the lower rate, at each new level, then just simply enter the base rate counting all previous customers at the new lower rate.

## **Adding a Billing Rate Table**

- 1. Load the **Dealer** record.
- 2. Navigate to the **Billing** form.
- 3. Click the pencil icon () next to Billing Rates.
- 4. Enter the ID.
- 5. Enter the **Description** of the Rate Table.
- 6. Click Add.
- 7. Enter the Minimum quantity, base price, and additional price.
- 8. Repeat as required.

9. When done, click **Done**.

10. **Repeat** for all Rate Tables.

11. Save (I) the Record.

| SIGOV - Signal Overag                      | jes        |                    |                     |  |  |  |  |  |  |  |
|--------------------------------------------|------------|--------------------|---------------------|--|--|--|--|--|--|--|
| <b>Type</b> : Dealer                       |            |                    |                     |  |  |  |  |  |  |  |
| Q                                          |            |                    |                     |  |  |  |  |  |  |  |
| Minimum Quantity                           |            | Base Price         | Additional Price    |  |  |  |  |  |  |  |
| 50                                         |            | \$5.00             | \$5.50              |  |  |  |  |  |  |  |
| 100                                        |            | \$6.00             | \$6.50              |  |  |  |  |  |  |  |
|                                            |            |                    |                     |  |  |  |  |  |  |  |
| COUNT - Customer Count Discount Rate Table |            |                    |                     |  |  |  |  |  |  |  |
| Code                                       | Туре       | Description        |                     |  |  |  |  |  |  |  |
| COUNT                                      | Dealer     | ← Customer Count D | Discount Rate Table |  |  |  |  |  |  |  |
| Minimum Quantity                           | Base Price | Additional Price   |                     |  |  |  |  |  |  |  |
| 1000                                       | 2          | 1.5                | ×                   |  |  |  |  |  |  |  |
|                                            |            |                    |                     |  |  |  |  |  |  |  |
| ADD                                        |            |                    |                     |  |  |  |  |  |  |  |
|                                            |            |                    |                     |  |  |  |  |  |  |  |
|                                            |            |                    | CANCEL DONE         |  |  |  |  |  |  |  |

| FALSE - False Alarm Rates |                |            |       |                                  |      |         |  |  |  |
|---------------------------|----------------|------------|-------|----------------------------------|------|---------|--|--|--|
| <sup>Code</sup><br>FALSE  | Type<br>Dealer |            | •     | Description<br>False Alarm Rates |      |         |  |  |  |
| Minimum Quantity          | E              | Base Price | Addit | ional Price                      |      |         |  |  |  |
| 3 10                      |                |            |       | ×                                |      |         |  |  |  |
|                           |                |            | ADD   |                                  |      |         |  |  |  |
|                           |                |            |       |                                  | CANC | EL DONE |  |  |  |
|                           |                |            |       |                                  |      |         |  |  |  |